### Пополнение счета системы «Проход и питание»

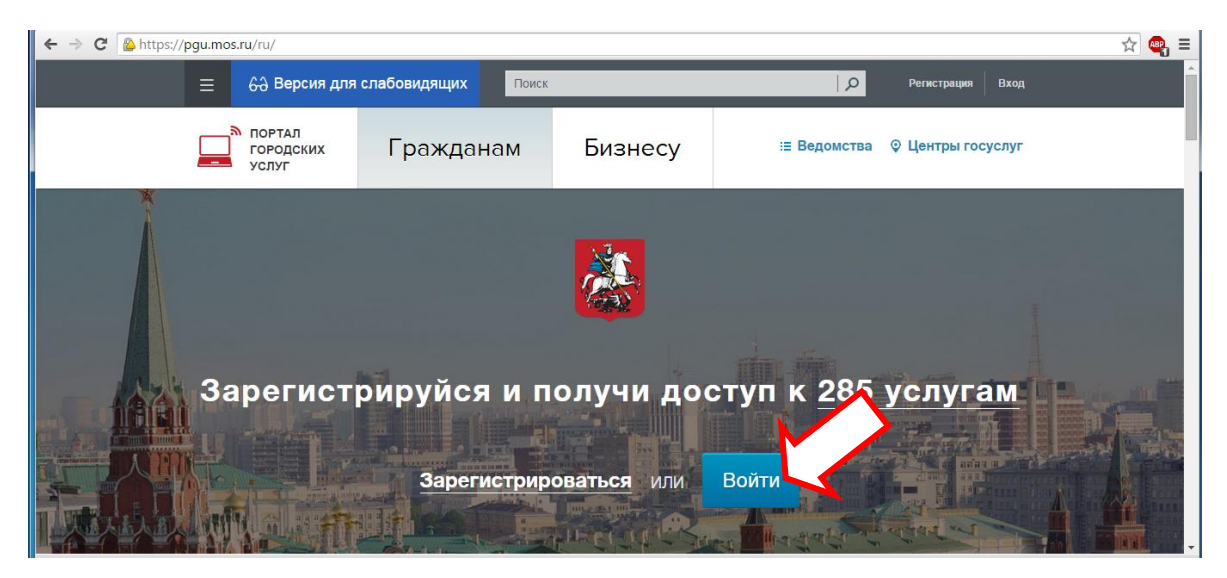

## Выбираем пункт «ОПЛАТА»

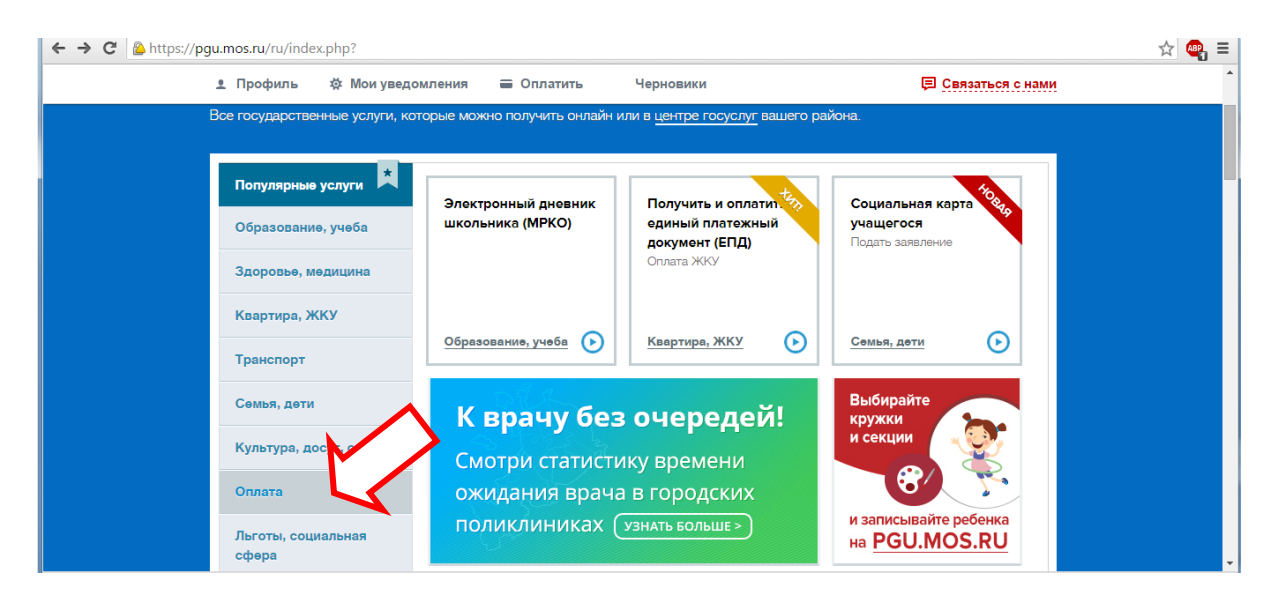

## Выбираем

#### «Пополнение счета в системе проход и питание»

| ← → C 🔒 https://pgu.mos.ru/ru/servi                                         | ces/category/151#catalog              |                                                          |                                                                          | ☆ 🗠 = |
|-----------------------------------------------------------------------------|---------------------------------------|----------------------------------------------------------|--------------------------------------------------------------------------|-------|
| <u></u> Профиль                                                             | 🕸 Мои уведомления 🛛 🗮 Оплатить        | Черновики                                                | 📮 Связаться с нам                                                        | 1     |
| Популярные<br>Образовании<br>Здоровье, ми<br>Квартира, Ж                    | услуги Х<br>р. учеба<br>одищина<br>Ку | Коммунальные 100                                         | Штрафы за<br>нарушение ПДД                                               |       |
| Транспорт<br>Семья, дети<br>Культура, до<br>Оплата<br>Льготы, соци<br>сфера | суг, спо<br>нальная                   | Оплата штрафа за<br>нарушение правил<br>парковки-стоянки | Пополнение лицевого<br>счета Московского<br>Парковочного<br>Пространства |       |
| Личные доку                                                                 | менты                                 |                                                          |                                                                          |       |

# Вводим номер лицевого счета и сумму, нажимаем «ПРОДОЛЖИТЬ»

| 1 Выбор счёта             | 2 Проверка данных | 3 Способы оплаты |
|---------------------------|-------------------|------------------|
| Шаг 1. Выбор счё          | ёта               |                  |
| Выбор счёта для<br>оплаты | Выберите счет     | *                |
| Ввести номер счёта        | ?                 |                  |
| Сумма платежа *           | 6                 |                  |

## Далее следуем рекомендациям по оплате платежа

Спасибо!